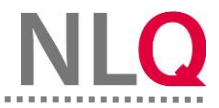

Schritt 1: Gehen Sie auf dem Dashboard auf die gewünschte SebeiSch-BBS.

| SebeiSch                                                     |
|--------------------------------------------------------------|
| Selbstbewertung in berufsbildenden<br>Schulen (SebeiSch-BBS) |
| SB_2024-09-27_SR_TestMoe  Keine Befragungsgruppen  Aktiv     |
| SB_2024-09-30_KO_Test 2<br>Keine Befragungsgruppen           |
| SB_2024-10-08_BG_KA B Keine Befragungsgruppen                |
| → Zur SebeiSch                                               |

Schritt 2: Wählen Sie den Button "Prozessqualität vergleichen".

| SebeiSch-BBS Übersicht                                                |
|-----------------------------------------------------------------------|
| An einer SebeiSch-BBS teilnehmen                                      |
| SebeiSch-BBS ergänzende Angaben auswerten                             |
|                                                                       |
| Prozessqualität vergleichen                                           |
| Prozessqualität vergleichen Datenübergabe                             |
| Prozessqualität vergleichen<br>Datenübergabe<br>Kriterien vergleichen |

Schritt 3: Wählen Sie anschließend die gewünschte SebeiSch-BBS aus, deren Prozessqualität Sie vergleichen möchten.

| 5 | SebeiSch-BBS                                                                                                    |   |
|---|----------------------------------------------------------------------------------------------------|---|
|   | Hier erhalten Sie eine Übersicht über die Einschätzungen der Prozessqualität. Hierbei können Sie mehrere SebeiSch-BBS auswählen und die<br>Ergebnisse gegenüberstellen. | / |
|   | SebeiSch-BBS auswählen                                                                                                    |   |

## SebeiSch-BBS: Prozessqualität vergleichen

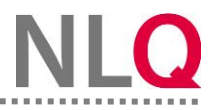

**Schritt 4:** Sie erhalten für Ihre gewählte SebeiSch-BBS eine Übersicht über die Einschätzungen der Prozessqualität. In diesem Fall haben Stefan Schmidt und Ingrid Schulz bereits lediglich die Kernaufgabe B1 bewertet. Beide Personen schätzen die Kernaufgabe als "fundiert" ein. Sie können über den Pfeil ebenfalls eine weitere SebeiSch-BBS hinzufügen, um beide Ergebnisse direkt gegenüberstellen zu können.

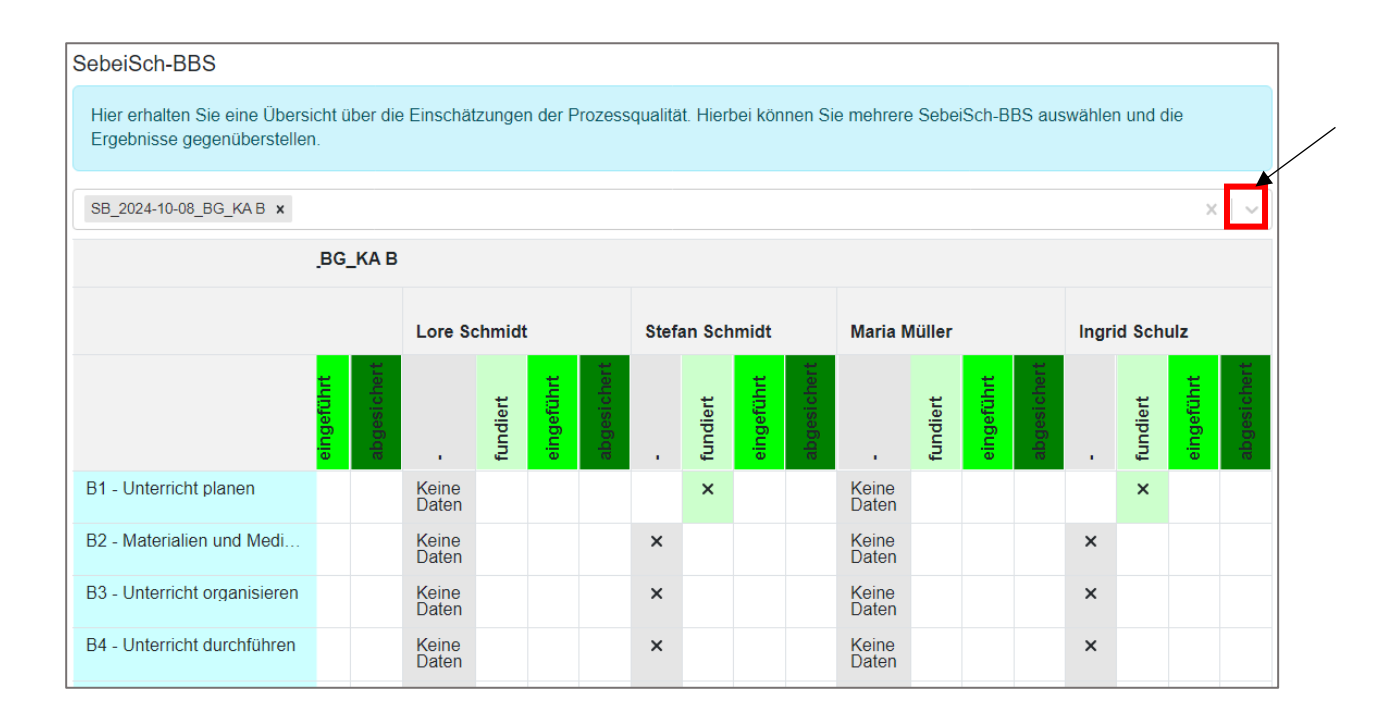